# Renew your IAME membership

# How to proceed?

## $\rightarrow$ If you were already registered on the site: see from page 4.

## → If you've never joined IAME before: go to this page: https://iame.education/join-us/

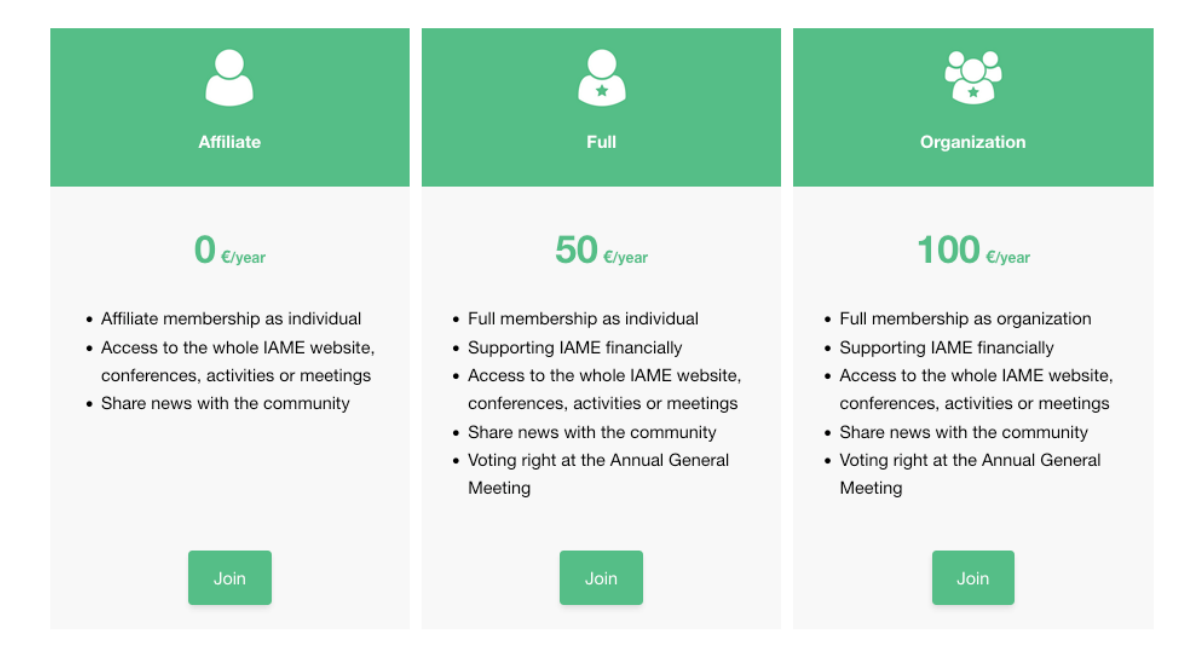

### Our memberships

Choose your membership.

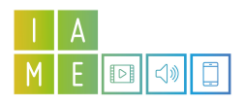

#### Follow the steps via "add to basket"

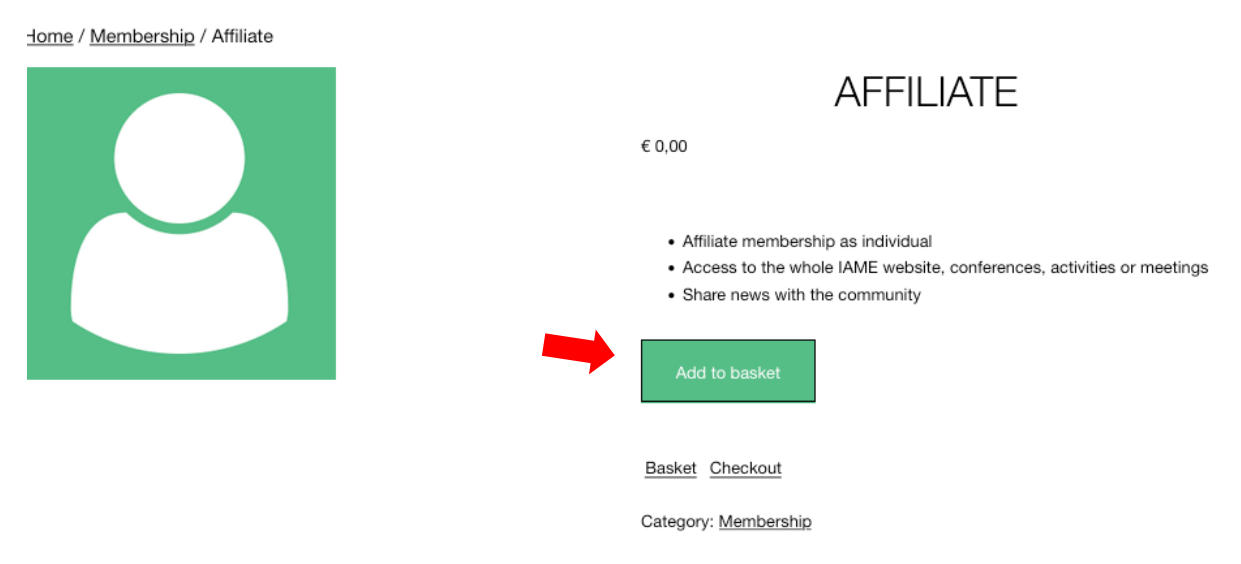

#### Then go to proceed to checkout

|   | Product   | Price  | Quantity   | Subtotal      |
|---|-----------|--------|------------|---------------|
| × | Affiliate | € 0,00 | 1          | € 0,00        |
|   |           |        |            | Update basket |
|   |           |        |            | BASKET TOTALS |
|   |           |        | Subtotal   | € 0,00        |
|   |           |        | VAT        | € 0,00        |
|   |           |        | Total      | € 0,00        |
|   |           |        | Proceed to | checkout      |

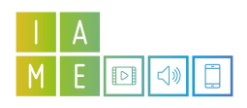

#### and after completing your information, finish with "place order" as if you were buying the product.

| Billing details                         | Your order                                      |                                          |
|-----------------------------------------|-------------------------------------------------|------------------------------------------|
| First name * Last name *                | Affiliate × 1                                   | € 0,00                                   |
|                                         | Subtotal                                        | € 0,00                                   |
| Company name (optional)                 | VAT                                             | € 0,00                                   |
|                                         | Total                                           | € 0,00                                   |
| Country/Region *                        |                                                 |                                          |
| Select a country / region •             |                                                 |                                          |
| Street address *                        | order, support your experien                    | ed to process your<br>ce throughout this |
| House number and street name            | website, and for other purpo<br>privacy policy. | ses described in our                     |
| Apartment, suite, unit, etc. (optional) | I have read and agree to<br><u>conditions</u> * | the website <u>terms and</u>             |
| Postcode / ZIP *                        | PLACE O                                         | RDER                                     |

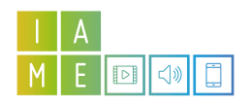

 $\rightarrow$  If you have already registered on the site: you will need to renew your password first: https://iame.education/my-account/

Once you've logged in, you'll be an affiliate member by default. However, we invite you to update your profile for 1 year: in my account, choose orders

| I A<br>M E ⊡ <0 💭 |                 | About us News View members Join us                                                                                                    |
|-------------------|-----------------|----------------------------------------------------------------------------------------------------|
|                   |                 | MY ACCOUNT                                                                                                    |
|                   | Dashboard       | Hello Bérénice Vanneste (not Bérénice Vanneste? Log out)                                                                                                |
|                   | Orders          | From your account dashboard you can view your recent orders, manage your <u>billing</u><br>address, and <u>edit your password and account details</u> . |
|                   | Addresses       |                                                                                                    |
|                   | Payment methods |                                                                                                    |
|                   | Account details |                                                                                                    |
|                   | Logout          |                                                                                                    |
|                   |                 |                                                                                                    |
|                   |                 |                                                                                                    |

#### then *browse products*

| ΜY | ACCOUNT |  |
|----|---------|--|
|    |         |  |

| Dashboard       | No order has been made yet. | Browse products |
|-----------------|-----------------------------|-----------------|
| Orders          |                             |                 |
| Addresses       |                             |                 |
| Payment methods |                             |                 |
| Account details |                             |                 |
| Logout          |                             |                 |

and then follow the steps above to "buy" a profile.

Once you're an affiliate, go to "my account", then "account details".

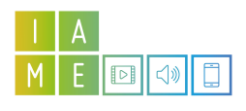

## MY ACCOUNT

Dashboard

Orders

Logout

Membership expiration date: March 14, 2023

Addresses

Payment methods

Bérénice

Name

Last name/ Organization Contact Name \*

First name/ Organization Name \*

Vanneste

Display name \*

Bérénice Vanneste

This will be how your name will be displayed in the account section and in reviews

We invite you to complete your bio (About Yoursefl), add a profile photo, etc..

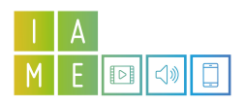

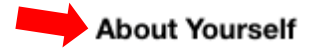

Describe your experience

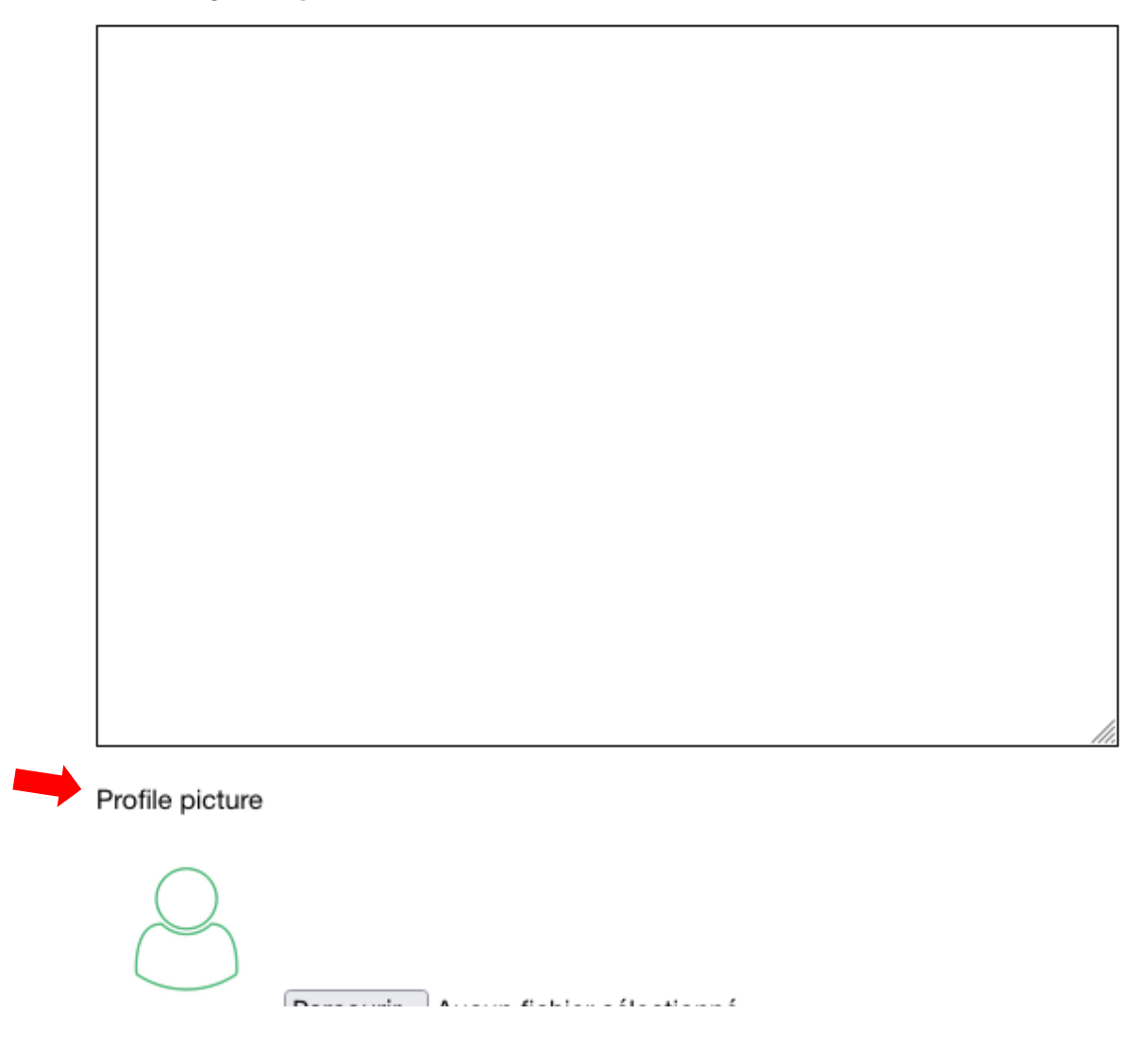

You can also sign up to receive the newsletter (in the footer of the entire site):

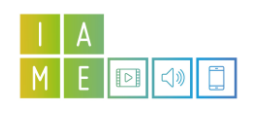

| Subscribe                                                                                                    |  |
|----------------------------------------------------------------------------------------------------|--|
| Newsletter                                                                                                    |  |
| Enter your e-mail                                                                                                    |  |
| Join our mailing list<br>Keep up-to-date with our latest News.<br>You can unsubscribe at any time by clicking the link in the footer of our emails.<br>More information about our <u>privacy policy</u> . |  |
|                                                                                                    |  |

All IAME members can submit content for publication on the site. You can do this by filling in this form once you are logged on to the site: <u>https://iame.education/share-your-news/</u>

| Share your News                                                                                           |
|----------------------------------------------------------------------------------------------------|
| IAME members can share their own news with our community.<br>We look forward to reading your latest news. |
| Share your news                                                                                           |

You can also suggest content by writing to this address: info@iame.education

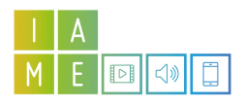